## Fyzikální olympiáda

63. ročník (2021/2022)

## Návod k registraci/přihlášení

1. Systém OSMO

Jihočeský kraj využívá pro soutěž Fyzikální olympiáda od školního roku 2020/2021 systém OSMO. Systém je intuitivní a lehce ovladatelný. Pro účastníky je důležité, že pro vstup do soutěže je nutná nejen registrace do OSMA, ale i přihlášení do dané soutěže. Kdo v uplynulém školním roce přes systém nesoutěžil, musí se zaregistrovat přes tlačítko "Založit nový účet"

Link na systém OSMO: https://osmo.fyzikalniolympiada.cz/

| e osmo.fyzikalniolympiada.cz |                                                                                                    |              |              |
|------------------------------|----------------------------------------------------------------------------------------------------|--------------|--------------|
|                              | FYZIKÁLNÍ OLYMPIÁDA<br><sup>63.</sup> ročník ve školním roce 2021/2022<br>Odevzdávací systém OSMO                                                                                                    |              | F O<br>C R   |
|                              | Domů                                                                                                    | Založit účet | Přihlásit se |
|                              | Vítejte<br>Na tomto webu je možné odevzdávat řešení úloh Fyzikální olympiády.<br>Na odevzdávání potřebujete účet. Pokud už ho máte, tak se prosím přihlašte. V opačném případě si účet založte.<br>Přihlásit se Založit nový účet |              |              |

2. Registrace

Po kliknutí na tlačítko zadá soutěžící mail a odpoví na kontrolní otázku. Do mailu (nutná kontrola spamu) soutěžícímu následně přijde aktivační link.

| FYZIKA<br>63. ročník ve škol<br>Odevzdáv                  | _NÍ OLYMPIÁDA<br><sup>lím roce 2021/2022</sup><br>ací systém OSMO                                    |              | F O<br>Č R   |
|-----------------------------------------------------------|----------------------------------------------------------------------------------------------------|--------------|--------------|
| Domů                                                      |                                                                                                    | Založit účet | Přihlásit se |
| Založení úči                                              | .u                                                                                                   |              |              |
| Nejprve vyplňte svou e-m                                  | ailovou adresu, která také bude sloužít jako přihlašovací jméno. Na ni vám pošleme ověřovací e-mail. |              |              |
| Nejprve vyplňte svou e-m<br>E-mail*                       | ailovou adresu, která také bude sloužit jako přihlašovací jméno. Na ni vám pošleme ověřovací e-mail. |              |              |
| Nejprve vyplňte svou e-m<br>E-mail*<br>Kontrolní odpověď* | ailovou adresu, která také bude sloužit jako přihlašovací jméno. Na ni vám pošleme ověřovací e-mail. |              |              |

## 3. Přihlášení

Po kliknutí na aktivační link se soutěžícímu zobrazí stránka s výpisem soutěží. Zde si musí správně vybrat danou kategorii (krajské kolo atp.).

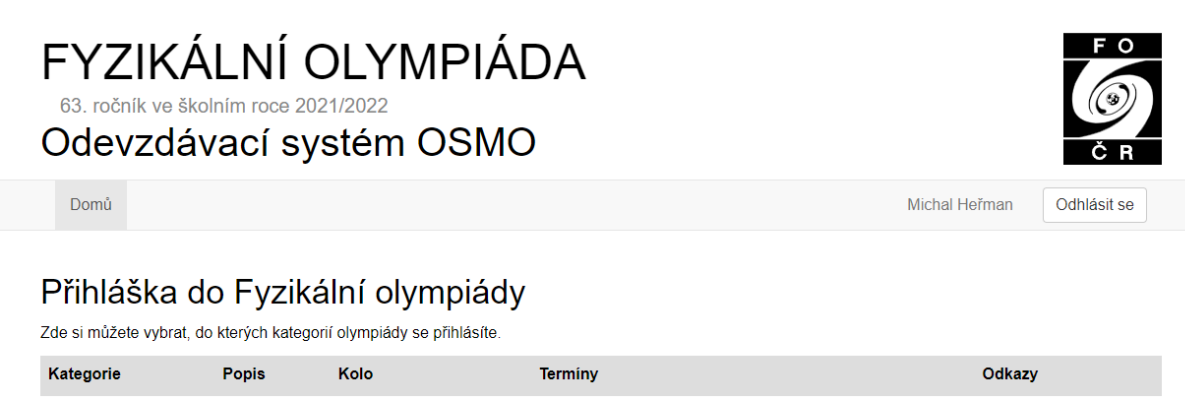

| Α | Školní kolo  | od 2021-09-30 do 2022-01-05 | Přihlásit se |
|---|--------------|-----------------------------|--------------|
| Α | Krajské kolo | od 2022-01-19 do 2022-01-19 | Přihlásit se |

V detailu dané soutěže je potřeba správně napsat město (ideálně celým názvem) a k tomu i ostatní údaje. Pozor u víceletých gymnázií na správné zapsání ročníku.

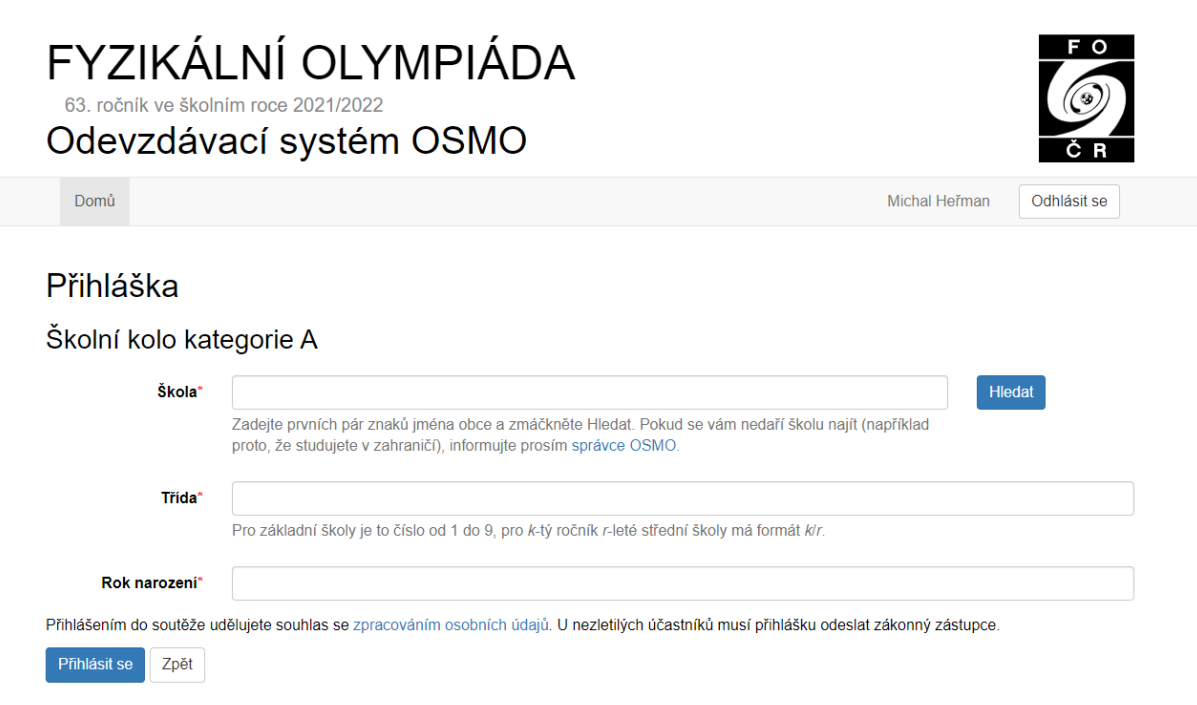